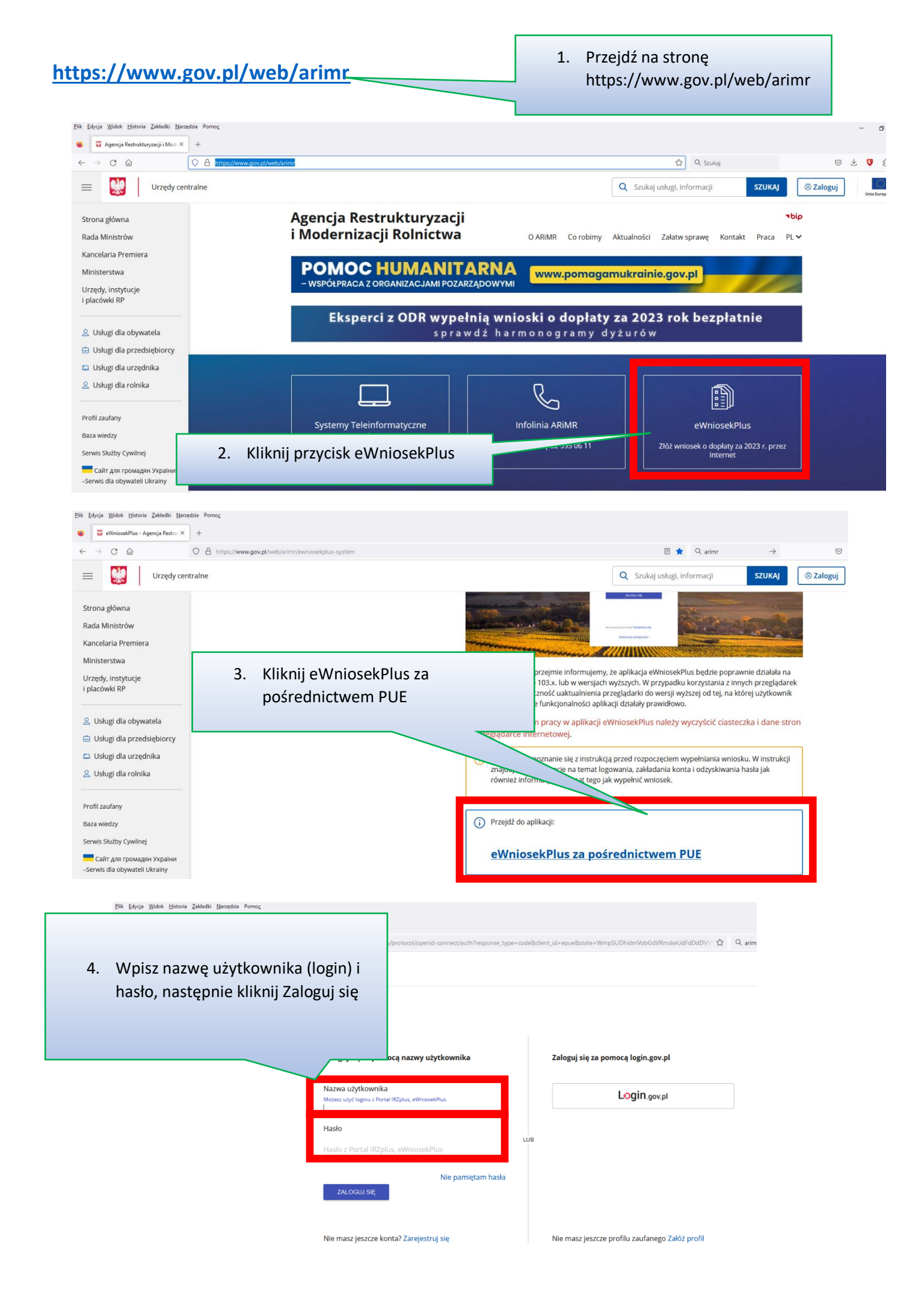

| 5. Po zalo<br>Identyf                                                              | gowaniu kliknij w<br>ikacja i rejestracja zwierząt                                                               | Identyfikacja i rejestracja Ime   zwierząt Inne usługi                                                   |  |  |  |  |  |  |  |  |
|------------------------------------------------------------------------------------|----------------------------------------------------------------------------------------------------|----------------------------------------------------------------------------------------------------|--|--|--|--|--|--|--|--|
|                                                                                    |                                                                                                    | IRZplus                                                                                                  |  |  |  |  |  |  |  |  |
| Moje sprawy V                                                                      | M17 Zarządzanie ryzykiem                                                                                         | Płatności obszarowe Przegląd i edycja ogłoszeń                                                           |  |  |  |  |  |  |  |  |
| Kontakt 🗸                                                                          | Wniosek o dopłaty do składek z tytułu ubezpieczenia                                                              | ZitZZZZZZZZZZZZZZZZZZZZZZZZZZZZZZZZZZZ                                                                   |  |  |  |  |  |  |  |  |
| Informacje o aplikacji                                                             | od strat spowodowanych chorobami zwierząt                                                                        | złożenie wniośku o przekażanie środków dla<br>ubezpieczyciela                                            |  |  |  |  |  |  |  |  |
| 오 Usługi dla obywatela                                                             |                                                                                                    |                                                                                                    |  |  |  |  |  |  |  |  |
| Usługi dla przedsiębiorcy                                                          |                                                                                                    |                                                                                                    |  |  |  |  |  |  |  |  |
| 📮 Usługi dla urzędnika                                                             | Klauzula informacyjna Deklaracja dostępności Polityka cookies Polityka prywatności Regulamin BIP Prawa autorskie |                                                                                                    |  |  |  |  |  |  |  |  |
| <u>Plik E</u> dycja <u>W</u> idok <u>H</u> istoria <u>Z</u> akładki <u>N</u> arzęd | zis Pomo <u>c</u>                                                                                                | - 0                                                                                                    |  |  |  |  |  |  |  |  |
| 😻 🗧 eWniosekPlus - Agencja Restruk X                                               | 🙄 Platforma epue.arimr.gov.pl X 🔄 ARiMR - IRZplus X +                                                            |                                                                                                    |  |  |  |  |  |  |  |  |
| $\leftarrow$ $\rightarrow$ C $\textcircled{a}$                                     | C A https://irz.arimr.gov.pl/zwierzeta/indywidualne?page=0&sort=numerldentyfikacyjnyZv                           | vijerenia DESC Bread Bus numedidentu filozo én Auforda Stradi Strad Dedes-DESC Statubilis 🗠 🗘 nome 🛁 🦁 🖞 |  |  |  |  |  |  |  |  |
| ROBERT PADUCH                                                                      | 6. Kliknij przycisk<br>Zwierzęta                                                                                 | 8. Kliknij w symbol "trzech kropek"                                                                      |  |  |  |  |  |  |  |  |
| BESCRO IESSCO ANNA WIEJSKA,<br>SANOCKI, PODKARPACRIE<br>Strona główna              |                                                                                                    |                                                                                                    |  |  |  |  |  |  |  |  |
| Dokumenty                                                                          |                                                                                                    | 7. Wpisz datę:                                                                                           |  |  |  |  |  |  |  |  |
| Propozycje                                                                         |                                                                                                    | 01-06-2023                                                                                               |  |  |  |  |  |  |  |  |
| Działalności                                                                       | Numer identifikacijny Numer identifikacijny matki G                                                              | strinek Dara Nimer (triaklanck) Stan na drień                                                            |  |  |  |  |  |  |  |  |
| Zwierzęta                                                                          | Wprowadź numer identyfik   Wprowadź Numer identyfik                                                              | Wybierz gatunek zwierzęcia – Wybierz rasę – 03 i2 – – 01-06-2023                                         |  |  |  |  |  |  |  |  |
| Zdarzenia                                                                          |                                                                                                    |                                                                                                    |  |  |  |  |  |  |  |  |
| Kontrola na miejscu                                                                | Numer identyfikacyjny zwierzęcia 🗘                                                                               | Gatunek Numer działalności 🗘 Rasa 🗘 Pleć 🗘 Data urodzenia 🗘                                              |  |  |  |  |  |  |  |  |
| Wezwania                                                                           | PL0054 50                                                                                                    | bydło 03! -001 simentaler Samica 27-09-2021                                                              |  |  |  |  |  |  |  |  |
| Kierunek przemieszczania<br>zwierząt                                               | PL005: '4                                                                                                    | bydło 03! -001 simentaler Samica 20-10-2018                                                              |  |  |  |  |  |  |  |  |
|                                                                                    | PL005: 30                                                                                                    | bydło 03! -001 simentaler Samiec 20-01-2023                                                              |  |  |  |  |  |  |  |  |
| Ustawienia                                                                         |                                                                                                    |                                                                                                    |  |  |  |  |  |  |  |  |

| Plik Edycja Widok Historia Zakładki Narzę                                                                                         | dzia Pomo <u>c</u>                                    |                                |                                         |                                 |                      |                  | - 0        |
|----------------------------------------------------------------------------------------------------|-------------------------------------------------------|--------------------------------|-----------------------------------------|---------------------------------|----------------------|------------------|------------|
| 单 🗧 eWniosekPlus - Agencja Restrul ×                                                                                              | Platforma epue.arimr.gov.pl × ARiMR - IRZplus         | × +                            |                                         |                                 |                      |                  |            |
| $\leftarrow$ $\rightarrow$ C $\textcircled{a}$                                                                                    | O A https://irz.arimr.gov.pl/zwierzeta/indywidualne?p | age=0&sort=numerldentyfikacyjr | nyZwierzecia,DESC&sortBy=numerIdentyfik | cacyjnyZwierzecia&sortOrder=DES | C&stanNaDz 🔂 🔍 arimr | $\rightarrow$    | 🛛 生 🔽 එ    |
| Agencja                                                                                                    | Restrukturyzacji IRZplus                              |                                |                                         |                                 | Komu                 | nikaty 🌲 🛞       | n Wyloguj  |
| ROBERT PADUCH<br>NUMER PRODUCENTA: 035459352<br>BLONIE 79<br>38-524 BESKO<br>BESKO, BESKO (GMINA WEJSKA),<br>SANOCG, PODKARPACKIE |                                                       | 9. Kli                         | knij przycisk Eks                       | sportuj do CS                   | v                    | D. Eksportuj do  | EDE<br>CSV |
| Strona główna                                                                                                    |                                                       |                                | Znakowane indywidualnie                 | Świnie Koniowate Dr             | ób                   | Dane podsta      | wowe       |
| Dokumenty<br>Propozycje                                                                                                    |                                                       |                                | Zwierzęta                               | Identyfikatory                  |                      |                  |            |
| Działalności                                                                                                    |                                                       |                                |                                         |                                 |                      |                  |            |
| Zwierzęta                                                                                                    | Numer identyfikacyjny Nur                             | mer identyfikacyjny matki      | Gatunek                                 | Rasa                            | Numer działalności   | Stan na dzień    | ٦          |
| Zdarzenia                                                                                                    | Wprowadź numer identyfił W                            | Vprowadż Numer identyfi        | Wybierz gatunek zwierzęcia 👻            | Wybierz rasę 👻                  | 03 2-                | 01-06-2023       |            |
| Kontrola na miejscu                                                                                                    | Nume cacyjny zwie                                     | erzęcia 🗘                      | Gatunek Nur                             | ności 🗘 🦷 Ra                    | isa 🗘 🛛 Płeć 🗘       | Data urodzenia 🗘 |            |